## e-エクスプレス設定サンプル

- [ ]前提ならびに準備
  - A. はじめに

本記述は、弊社のメールサーバー上に設定されたテスト用のメールアドレスを使い、インタ ーネットを経由して e-エクスプレス間で送信・受信を行うサンプルで、お客様ご自身のメー ル環境下で e-エクスプレスをご試用用に設定される際の参考にしていただくことを目的とし ています。

また、ここに記載の設定内容をそのままお客様のPC上に設定し、インターネット経由、弊 社メールサーバーに直接アクセスして送信、受信等行う事も可能です。但し、複数のお客様が 同時にこれを行えば互いに錯綜して取り込まれる恐れがありますので、ご希望の方は事前に弊 社にご連絡下さい。ご希望時間が重複する場合は調整させていただきます。尚、万一に備え、 秘密データ等は決して流さないようにお願いします。

B.試用テストの概要

e-エクスプレスを2台のPCにそれぞれインストールし、相互に通信するのが本来の姿ですが、 ここでは1台のPCに e-エクスプレスをインストールし、業務を2つ作成し(各業務はそれ ぞれ全く独立したプログラムと同様に稼働します。)送受信するときは各業務を切り替えて実 行させます。これにより1台のPCで、あたかも2台のPCがあるように通信が可能です。 もし、PCが2台準備出来るときは、それぞれにインストールと設定をし、1台から送信し、 別の1台から受信するテストを行って下さい。

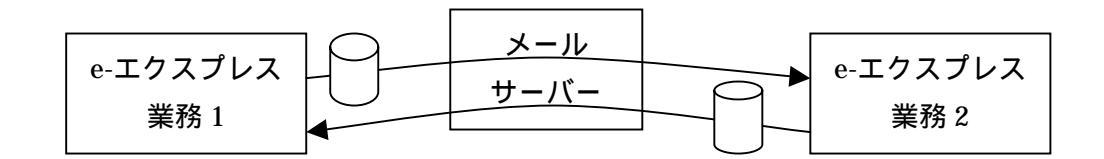

- C.今回のテストで使用する設定関連情報
  - 1.メール・サーバーの基本設定情報(下記、業務1、2共通)

| SMTP  | mail.global.co.jp |
|-------|-------------------|
| POP 3 | mail.global.co.jp |

2.クライアント側設定情報

| 各サイド | EDI メールアト・レス         | メールアカウント             | <b>パ</b> スワ−ド | ライセンス(暗号)キーファイル |
|------|----------------------|----------------------|---------------|-----------------|
| 業務1  | ediadr1@global.co.jp | ediadr1%global.co.jp | phg28532      | 1P003011.key    |
| 業務 2 | ediadr2@global.co.jp | ediadr2%global.co.jp | mjh74891      | 1P003012.key    |

3.対向で通信する際使用する、送信フォルダーおよび受信フォルダー C:ドライブ直下に以下のフォルダーを作成します。

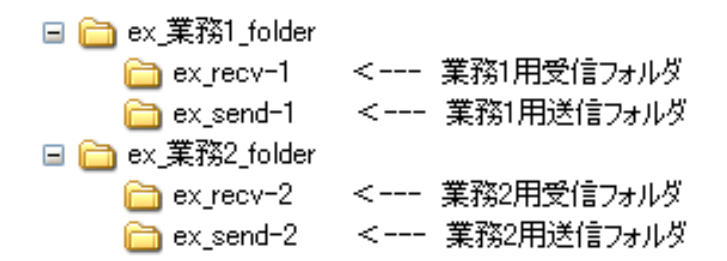

お客様ご自身のメール環境でテストを行う場合は、上記記載に相当する同様のものを作成して それをご使用下さい。2個のライセンスキーファイルは弊社ダウンロードページからダウンロ ードして下さい。 [ ] 設定

<業務1側の設定>

まず、e-エクスプレスのインストールモジュールおよび、2つのライセンスキーファイルをダ ウンロードし、インストールモジュールをPCにインストールして下さい。以下、e-エクスプ レスを実行させ、(自動的に業務1の)初期画面が表示されたところからご説明致します。

- A.環境設定 基本設定 の設定
  - 1.今回のテストで使用するメール設定関連情報
    - i)メールサーバ名情報

| SMTP  | mail.global.co.jp |
|-------|-------------------|
| POP 3 | mail.global.co.jp |

ii)クライアント側設定情報

| EDI メールアドレス          | メールアカウント             | パ スワート゛  | ライセンス(暗号)キーファイル |
|----------------------|----------------------|----------|-----------------|
| ediadr1@global.co.jp | ediadr1%global.co.jp | phg28532 | 1P003011.key    |

2.基本設定 メールサーバータブ各欄の設定

上記1の情報を下記のように設定します。

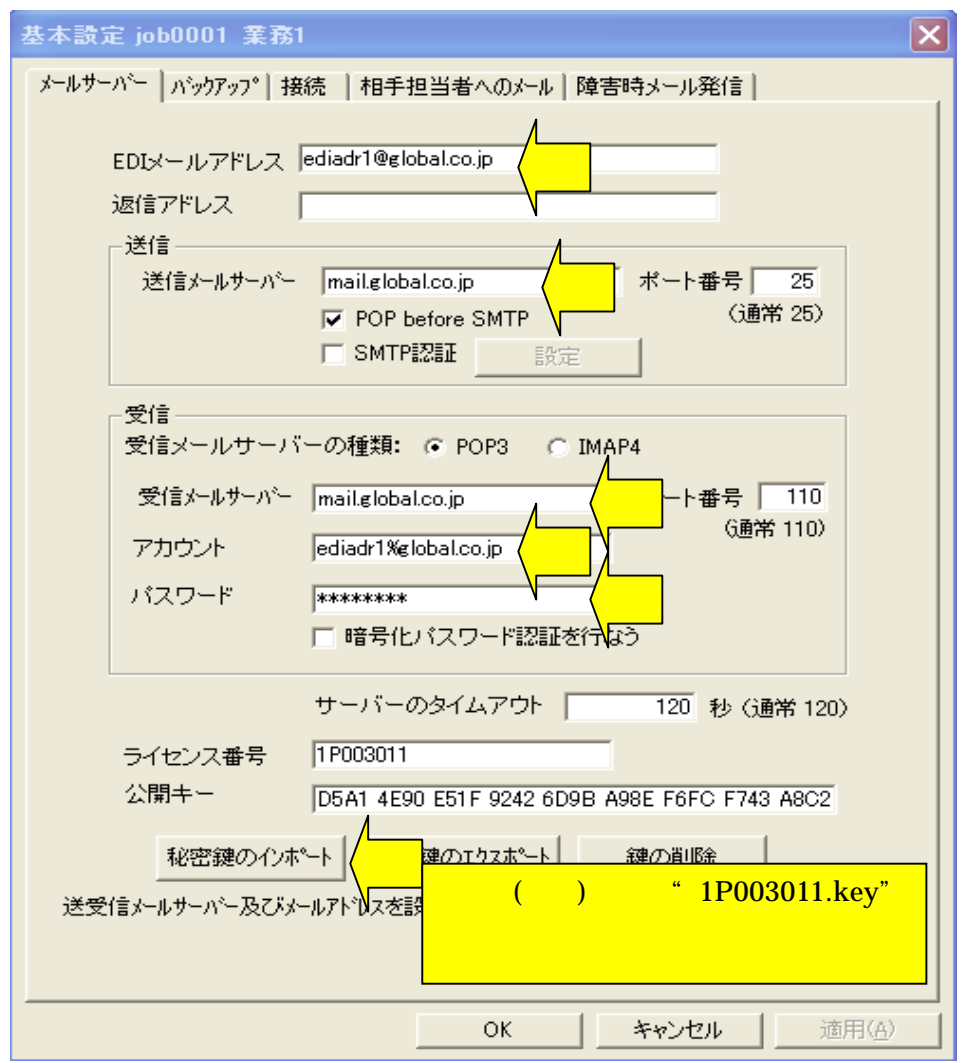

3.基本設定中の他のタブの設定

基本設定の中の他のタブ即ち、バックアップ、接続、相手担当者へのメール、障害時メール発 信の各タブは、今回当該機能を使用しないか、またはデフォールト値をそのまま使う等の理由 で、新規設定は行いません。

B.環境設定 アドレス帳設定 の設定

こちら側の e-エクスプレスと送受信する全ての相手先のメールアドレス等を登録します。 新規設定ボタンを押下し、相手のグループ名、名称、EDIメールアドレス(以上の3項目は入 力必須項目で、他の欄は全て任意入力項目です。)を入力します。担当者メールアドレスは入力 必須ではありませんが、送信および受信時での担当者へのメール送信が指定された場合、ここに 指定されたメールアドレス全てに同ーメールが送られます。

| > 「// 」「 レス(1数(本・) 、本(1分4) F/0次/             |                        | キャンセル             |
|----------------------------------------------|------------------------|-------------------|
| ካ°ዜጋ*                                        |                        | 1.1.1.1.1.1.1.1.1 |
| EDI_Group                                    | ediadr2                |                   |
| EDI用メールアトシス                                  | 担当者メールアトシン             | z                 |
| ediadr2@global.co.jp                         |                        |                   |
|                                              |                        |                   |
| · 通信扣手件使把去 ) ·                               |                        |                   |
| 通信相子元间報を八人                                   | /)しま 9 。               |                   |
| グループ名、名称、                                    | EDI用メールアドレスの3I         | 頁目                |
| <mark>は入力必須、他は全<sup>-</sup></mark>           | て入力任意項目です。             |                   |
|                                              |                        |                   |
|                                              |                        |                   |
| ᇑᆌᄮᇺᆙ                                        | A44.0                  |                   |
| 取引先コート                                       | 会社名                    |                   |
| 取引先コード                                       | 会社名<br><br>            |                   |
| 取引先コート 担当者部署                                 |                        |                   |
| 取引先コード<br>担当者部署<br>担当者TEL                    |                        |                   |
| 取引先コート <sup>*</sup><br>担当者部署<br>担当者TEL       | 会社名<br>担当者氏名<br>担当者FAX |                   |
| 取引先コート <sup>*</sup><br>担当者部署<br>担当者TEL<br>備考 | 会社名<br>担当者氏名<br>担当者FAX |                   |
| 取引先コート <sup>*</sup><br>担当者部署<br>担当者TEL<br>備考 | 会社名<br>担当者氏名<br>担当者FAX |                   |
| 取引先コート <sup>*</sup><br>担当者部署<br>担当者TEL<br>備考 | 会社名<br>担当者氏名<br>担当者FAX |                   |

- C.環境設定 受信環境 受信フォルダー設定 の設定
  - Cドライブ直下に作成済みの下記、業務1用受信フォルダを受信フォルダーとして設定します。
    - 🖃 🚞 ex\_業務1\_folder
      - 🚞 ex\_recv-1 🛛 <--- 業務1用受信フォルダ
      - 🛅 ex\_send-1 🛛 <--- 業務1用送信フォルダ

| 管理7~/形体寸(发更) jobUUU1 未務1                               |                    |
|--------------------------------------------------------|--------------------|
| 受信管理テーフ汕保守(変更)                                         | ок                 |
|                                                        | キャンセル              |
| No メールアドレス 取引先コード ファイル名 件名 (Subject)                   | 新規                 |
|                                                        | 変更                 |
| 今回振分け条件の設定は致しません。                                      | 削除                 |
|                                                        | 言羊細                |
| こまフォルス<br>フォルダ<br>C:¥ex_業務1_folder¥ex_recv-1           | 目を変更して<br>を外ックして下さ |
|                                                        | 目を変更して<br>を外ックして下さ |
|                                                        | 目を変更して<br>を切っひて下さ  |
|                                                        | 目を変更して<br>を勿かして下さ  |
| Ciarany     73ルダ     Ci¥ex_業務1_folder¥ex_recv-1     参照 | 目を変更して<br>を勿かして下さ  |

以上の設定により受信されたデータファイルは全て C:¥ex\_業務 1\_folder¥ex\_recv-1 のフォル ダーに入ります。

この後の、環境設定 受信環境 着信許可メールアドレス一覧と業務 AP 自働起動、の設定は 今回行いません。

- D.環境設定 送信環境の設定
  - 1.環境設定 送信環境 送信フォルダー設定の設定
     新規作成ボタンを押下し、下記の業務1用送信フォルダー情報を、 に示す参照ボタンを使って送信フォルダ欄に設定します。

| 🚞 ex_recv-1 | < 業務1用受信フォルダ |
|-------------|--------------|
| 🚞 ex_send-1 | < 業務1用送信フォルダ |

更に、 アドレス帳から送信先を選択して設定します。

分割、暗号化、圧縮、着信自働確認の設定を行います。

| 送信管理テーブル保守(新規作成)                                                                                                    | OK                                                                                   |
|----------------------------------------------------------------------------------------------------|--------------------------------------------------------------------------------------|
| ร์ไล้วิสมได้<br>วิสมได้                                                                                                    |                                                                                      |
| C:¥ex_業務1_folder¥ex_send-1                                                                                                    | 参照(                                                                                  |
| <ul> <li>分割送信</li> <li>○ しない</li> <li>○ 500KB毎</li> <li>○ 1MB毎</li> </ul>                                                                                                    | <ul> <li>✓ 着信の自動確認を行う</li> <li>✓ 圧縮を行う</li> <li>✓ 圧縮を行う</li> <li>✓ 暗号化を行う</li> </ul> |
|                                                                                                    |                                                                                      |
|                                                                                                    |                                                                                      |
| ・<br>信先<br>・<br>指定された相手先に送信する<br>・                                                                                                    | - ファイル名(取引先コード)により相手先<br>を決定する                                                       |
| 任信先     「 指定された相手先に送信する (     「    「    「    「    お定された相手先に送信する (     」)     」     「     」     「     」     「     」     「     」     」     「     」     」     」     「     」     」     」     」     」     」     」     」     」     」     」     」     」     」     」 | - ファイル名(取引先コード)により相手先<br>を決定する                                                       |
| ・ 指定された相手先に送信する ・ EDI用メールアドレス ediadr2@global.co.jp                                                                                                    | ~ ファイル名(取引先コード)により相手先<br>を決定する<br>参照                                                 |
| ・<br>指定された相手先に送信する<br>CDI用メールアドレス<br>ediadr2@global.co.jp<br>送信先名称                                                                                                    | - ファイル名(取引先コート)により相手先<br>を決定する<br>参照<br>相手担当者へメール<br>N<br>メッセージの編集                   |
| 信先<br>・ 指定された相手先に送信する<br>EDI用メールアドレス<br>ediadr2@global.co.jp<br>送信先名称<br>ediadr2                                                                                                    | - ファイル名(取引先コート)により相手先<br>を決定する<br>参照<br>相手担当者へメール<br>N<br>マ<br>メッセージの編集              |
| <ul> <li>・指定された相手先に送信する (<br/>EDI用メールアドレス<br/>ediadr2@global.co.jp</li> <li>送信先名称<br/>ediadr2</li> <li>備考</li> </ul>                                                                                                    | ~ ファイル名(取引先コート)により相手先<br>を決定する<br>参照<br>相手担当者へメール<br>N<br>メッセージの編集                   |

以上の設定により、C:¥ex\_業務 1\_folder¥ex\_send-1 のフォルダーに入れられたファイルは、送 信タスクが稼働した時、アドレス ediadr2@global.co.jp の e-エクスプレス側に送られます。 2.環境設定 送信環境 送信メッセージ編集 の設定
 ここではこの設定は行いません。
 通常で、e-エクスプレスから送信されたデータは必ず e-エクスプレスで受信され、添付ファイルのみが受信フォルダーに格納され、メールの件名や本文は表面に現れません。

以上で業務1側の設定は、後に記載している < 公開鍵の交換 > をのぞき、終了です。

<業務2側の設定>

ご試用に使えるPCが2台ある場合は、もう1台のPCにも e-エクスプレスをインストール し、下記相手先の設定情報を、これまでにご説明した設定方法と同様に設定して下さい。 (この場合は2台目PC上 e-エクスプレスの、やはり業務1となります。)

i)メールサーバ名情報

| SMTP  | mail.global.co.jp |
|-------|-------------------|
| POP 3 | mail.global.co.jp |

ii)クライアント側設定情報

|   | EDI メールアドレス         | メールアカウント             | パ スワート   | ライセンス(暗号)キーファイル |
|---|---------------------|----------------------|----------|-----------------|
| e | diadr2@global.co.jp | ediadr2%global.co.jp | mjh74891 | 1P003012.key    |

iii)送信・受信フォルダ

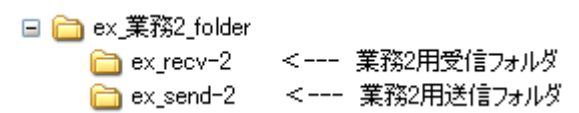

ここでは1台のPC上の e-エクスプレスで、上記業務1に続き、業務2を作成・設定し(各 業務はそれぞれ全く独立したプログラムと同様に稼働します。)送受信するときは各業務を切 り替えて実行させます。これにより1台のPCで、あたかも2台のPCがあるように通信が可 能です。

- E.業務2の作成と設定
  - A.業務2の作成
    - 1.e-エクスプレス初期画面から、ファイル 業務 業務の追加、変更、削除 をクリック。 新規作成ボタンをクリックすれば下記画面が出ます。

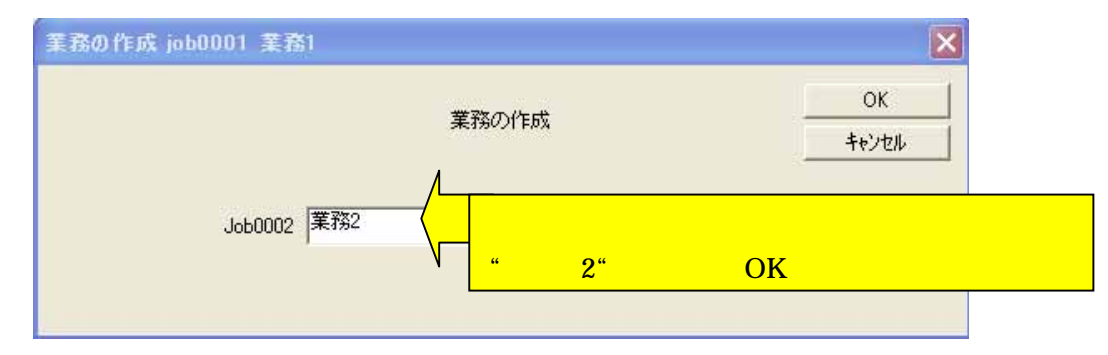

以上で"業務2"が作成されます。

2.業務2の設定

下記、業務1の相手方情報を使って、上記、[ ]のA.からD.と同様の設定を行っていただければ、業務2の設定は完了です。

i)メールサーバ名情報

| SMTP  | mail.global.co.jp |
|-------|-------------------|
| POP 3 | mail.global.co.jp |

ii)クライアント側設定情報

| EDI メールアドレス          | メールアカウント             | パ スワート゛  | ライセンス(暗号)キーファイル |
|----------------------|----------------------|----------|-----------------|
| ediadr2@global.co.jp | ediadr2%global.co.jp | mjh74891 | 1P003012.key    |

iii)送信・受信フォルダ

🖃 🚞 ex\_業務2\_folder

| 🛅 ex_recv-2 | < 業務2用受信フォルダ |
|-------------|--------------|
| 🚞 ex_send-2 | < 業務2用送信フォルダ |

< 公開鍵の交換 >

e-エクスプレスは、極めて安全と言われる公開鍵方式を採用しています。そのため、送信する側と受信する側双方で設定時に一回だけ、双方の公開鍵の交換を行う必要があります。以下、業務1と業務2間でこれを行う方法を説明します。

A.業務1の公開鍵を業務2側アドレス帳に設定

業務1の稼働と公開鍵のエクスポート(取り出し)
 e-エクスプレス初期画面から、ファイル 業務 業務の追加、変更、削除 をクリックして、業務1を選択し、その環境設定 基本設定画面から
 公開鍵のエクスポートボタンを押下して公開鍵ファイル(<u>ediadr1@global.co.jp.pki</u>)をどこかの一時フォルダーに貯蔵します。

| 基本設定 job0001 業務1                                  |  |  |
|---------------------------------------------------|--|--|
| メールサーバー パックアッフ。 接続 相手担当者へのメール 障害時メール発信            |  |  |
|                                                   |  |  |
| EDIメールアドレス  ediadr1@global.co.jp                  |  |  |
| 返信アドレス                                            |  |  |
|                                                   |  |  |
| 送信メールサーバー  mailglobal.co.jp ボート番号  25             |  |  |
| POP before SMTP Q⊞th 207                          |  |  |
|                                                   |  |  |
| 受信                                                |  |  |
| 受信メールサーバーの種類: ⓒ POP3 〇 IMAP4                      |  |  |
| 受信メールサーバー mailglobal.co.jp ポート番号 110              |  |  |
| (通常 110)<br>アカウント ediadr1%global.co.jp            |  |  |
|                                                   |  |  |
| □ 暗号化パスワード認証を行なう                                  |  |  |
|                                                   |  |  |
| サーバーのタイムアウト 120 秒 (通常 120)                        |  |  |
| ライセンス番号 1P003011                                  |  |  |
| 公開キー D5A1 4E90 E51F 9242 6D9B A98E F6FC F743 A8C2 |  |  |
|                                                   |  |  |
|                                                   |  |  |
| 送受信メールサーハー及びメールアトレスを設定してください。                     |  |  |
|                                                   |  |  |
|                                                   |  |  |
| OK 適用(A)適用(A)                                     |  |  |

2.業務2側アドレス帳へのインポート

e-エクスプレス初期画面のファイル 業務 業務の追加、変更、削除から、 業務1 から 業務2 への切り換えをを行います。

次に、環境設定 アドレス帳設定 を押下

アドレス帳保守画面中から当該通信先アドレスを選び変更ボタンを押下。

鍵のインポートボタンを押下し、業務 1 でエクスポートした公開鍵ファイル (<u>ediadr1@global.co.jp.pki</u>)をインポートします。OKを押して初期画面に戻して終了。

| ኦ~ル/ጉ                | レス限制ます(変更) キャンセル                  |  |
|----------------------|-----------------------------------|--|
| ታ°ルーフ°               | 名称                                |  |
| EDI_Group            | ediadr1                           |  |
| EDI用メールアドレス          | 担当者メールアト・レス                       |  |
| ediadr1@global.co.jp |                                   |  |
|                      | ▲<br>エクスホート 建の削除<br>会社名           |  |
| 4X51764 1            |                                   |  |
| 担当者部署                |                                   |  |
| 担当者部署<br>担当者TEL      | <u>担当者氏名</u><br><br>担当者FAX        |  |
|                      | <br><u>担当者氏名</u><br> <br>担当者FAX   |  |
|                      | <br><u>担当者氏名</u><br> <br>担当者FAX   |  |
|                      | <u>担当者氏名</u><br><br><u>担当者FAX</u> |  |

- B.業務2の公開鍵を業務1側アドレス帳に設定(上記A.と逆)します。
  - 1.業務2の公開鍵をエクスポート

上記A.1と同様に(ediadr2@global.co.jp.pki)を一時フォルダに貯蔵して下さい。

2.業務1側アドレス帳へのインポート

業務2から業務1への切り換えを行い、

上記A.2と同様に一時フォルダ上の公開鍵ファイル(ediadr2@global.co.jp.pki)を、あドレス 帳から <u>ediadr2@global.co.jp</u> を選び、インポートして下さい。

以上で設定は終了です。

- [ ] 実行
  - A.送信と受信(ワンショット)
    - 1.送信

業務1でe-エクスプレスを立ち上げます。 送信フォルダ(c:¥ ex\_業務1\_folder¥ex\_send-1)に送信データを入れます。 e-エクスプレス業務1初期画面の"送信"ボタン押下 次画面の"全件送信"ボ タン押下により、送信フォルダ中のファイルが、ediadr2@global.co.jp 宛に送られ ます。送信後、送信フォルダは空になりますが、送信バックアップフォルダ中にプ ロテクト保存され、必要なときに取り出すことが可能です。 ワンショット送信動作は、設定されている全ての送信フォルダー中を調べ、データ があれば全て当該相手先に送信して動作は終了します。 上記"全件送信"ボタン押下操作と同様の事柄を、手操作ではなく他のプログラム 等から実行させるコマンドラインは下記の通りです。( \$ はブランクと置き換えて 下さい。オペレーションマニュアル 16ページ .他のプログラムからの起動方法 を参照)

C:¥Program\$Files¥Internet\_EDI\_Pro¥PROGRAM¥EDI\_Send.exe\$job0001/S アプリケーション・プログラム(以下 AP)と自動連係したいときは、作られた送信デー タを送信フォルダーに入れ、AP 終了までにこのコマンドラインを発行する事により可能 です。

- 2.受信
- 業務2へのJOB切り替えを行い、業務2上で"受信データ取込み" "着信デ ータ取込み"の各ボタンを押下すれば上記1.でメールサーバー上に送られたデー タを全て取り込み、受信フォルダー上に貯蔵します。
- 受信フォルダー(c:¥ex\_業務2\_folder¥ex\_recv-2)にデータが届いているのが確認 できます。
- 上記"全件送信"ボタン押下操作と同様の事柄を、手操作ではなく他のプログラム 等から実行させるコマンドラインは下記の通りです。( \$ はブランクと置き換えて 下さい。オペレーションマニュアル 16ページ .他のプログラムからの起動方法 を参照)

C:\Program\Files\Internet\_EDI\_Pro\PROGRAM\EDI\_Send.exe\job0002/R

B.常駐型送信と常駐型受信

ここでは、業務1 側常駐型送信タスクと業務2 側受信タスクを同時に稼働させ、業務1 側送信 フォルダにデータを入れればそれが自動的に業務2 側受信フォルダに届くテストを行います。

1. 常駐型送信

業務1 で e-エクスプレスを立ち上げます。

業務1初期画面の"送信"ボタン押下 次画面の"常駐型"ボタン押下 実行頻度を 分単位で入力して OK ボタンを押下します。これにより上記A.1.のワンショット送信 動作が指定した頻度で間歇的に継続実行され、送信フォルダーに送信データを入れれば、 自動的に送信されます。0を入れればリアルタイム待ち受けモードとなり、送信フォルダ ーにデータを入れれば待ち時間無しに直ちに送られます。

常駐型で稼働しているときは、APで送信データが出来たとき自由に送信フォルダーに入れればe-エクスプレスの送信タスクが自動的に送り、APとe-エクスプレスによる送信の自動連係がなされることとなります。

ここでは実行間隔を0分(即送信)にして実行させて下さい。

2. 常駐型受信

上記1.の送信タスクを実行させたまま、再度 e-エクスプレスを業務2で立ち上げます。 e-エクスプレス初期画面の"受信データ取込み"ボタン押下 次画面の"常駐型"ボ タン押下 実行頻度を分単位(例えば1等)で入力して OK ボタンを押下します。これ により上記1.のワンショット受信動作が指定した頻度で間歇的に継続実行されます。 ここでは実行間隔を1分で実行させて下さい。

3. 自働送信 自働受信

エクスプローラー等を使って、業務1側送信フォルダ(c:¥ ex\_業務1\_folder¥ex\_send-1) に送信データを入れれば直ぐに送られ、このフォルダは空にます。 業務2側受信フォルダ(c:¥ ex\_業務2\_folder¥ex\_recv-2)をエクスプローラーで見ていれ ば、最大1分程度の待ち時間で上記データが届きます。

4. コマンドライン

上記、"常駐型"送信ボタン押下操作(下記)および"常駐型"受信ボタン押下操作(下記)と同様の事柄を、手操作ではなく他のプログラム等から実行させるコマンドラインは記載の通り( \$ はブランクと置き換えて下さい)です。(オペレーションマニュアル 2 1 ページ 7.他のプログラムからの起動方法を参照)

C:¥Program\$Files¥Internet\_EDI\_Pro¥PROGRAM¥EDI\_Send.exe\$job0001/Inn
nn は送信操作頻度を分単位で入れます。 0 は即送信を示し常に使用可能です。
C:¥Program\$Files¥Internet\_EDI\_Pro¥PROGRAM¥EDI\_Receive.exe\$job0001/Inn
nn 分おきに読み込み動作を繰り返す。0 はメールサーバーが IMAP4 モードで稼働してい
る時のみ使用可能です。

- C.送受信時の排他制御
  - 1.送信時の排他制御(考慮不要)

送信の際、AP 送信フォルダー e-エクスプレス送信タスク間の排他制御問題、即ち、 e-エクスプレスが送信フォルダから送信データを取り出す時は、完全なもののみ取り出し、A Pから送信フォルダーに挿入途中のファイルは取り出さない処理をしていますので、APでは 一切考慮する必要はなく、自由に送信フォルダーにデータを入れて送信させることができます。

2.受信時の排他制御(考慮必要)

e-エクスプレスで受信する際、受信タスク 受信フォルダー A P間の排他制御問題は、 A P側で考慮する必要があります。即ち、A Pが受信フォルダーからデータを取り出す際、e -エクスプレス受信タスクが送信フォルダーに挿入途中のファイルは取り出さないような処理 を行う必要があります。この処理はかなり面倒なプログラミングが必要ですが、下記のように 業務 A Pをe-エクスプレスに起動させることにより、この煩わしさを避けることができます。 即ち、 e-エクスプレス初期画面の環境設定プルダウンメニューから、

環境設定 受信環境 業務AP自働起動 の設定欄に業務APを指定すれば、e-エク スプレス受信タスクは全データを読み込み終わった時、かつデータが1件でもあった時のみ業 務APの起動を行います。また、e-エクスプレスの業務AP自働起動機能で業務APが開始 された場合、このAPが終了するまで次の読み込み動作は開始されません。これにより排他制 御問題は発生致しません。

| 業務AP自動起動 job0002<br>テ~ዏ若信処理後自動<br>若信処理後、2~サ~ | 業務2<br>業務AP自動起動<br>り実行するコマンド<br>アブリケーションを自動起動するときのコマンドを設定してく | <u>ОК</u><br><u>++&gt;tul</u> |
|----------------------------------------------|--------------------------------------------------------------|-------------------------------|
| フォルタリニテ <sup>メ</sup> ータ                      | が入ったときのみ起動するユーザーAP                                           |                               |
| _受信フォルダ<br>C:¥ex_業務2_folder¥                 | 実行するコマンド<br>ex_recv                                          |                               |
| ・<br>厂 データを1件格納                              | するたびにユーザーAPを起動すな 必要に                                         | <mark>こ応じこの機能も利用可</mark>      |

以上。